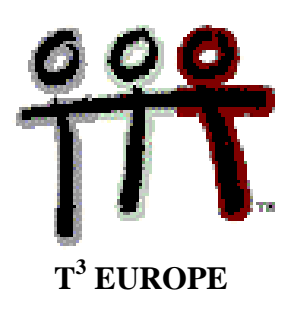

## Problèmes d'optimisation avec la TI 92.

Renée Gossez, Jacqueline Sengier.

| Niveau                 | 4ème / 5ème                                                                                                    |  |  |
|------------------------|----------------------------------------------------------------------------------------------------|--|--|
| Prérequis              | Recherche des extrema éventuels d'une fonction.                                                                                                    |  |  |
| Objectifs              | Aborder les problèmes d'optimisation de manière dynamique à l'aide de l'application Geometry de la TI92.                                                                                                    |  |  |
| fonction               | <ul> <li>Une telle approche a l'avantage</li> <li>de rendre la résolution des problèmes plus attrayante</li> <li>de faciliter l'écriture d'un modèle algébrique sous forme d'une<br/>à optimiser</li> <li>de susciter souvent de nouvelles questions qui ne seraient pas apparues<br/>dans un environnement PC (papier / crayon)</li> </ul> |  |  |
| Enonce du<br>problème. | Une fenêtre a la forme d'un rectangle surmonté d'un demi-cercle.<br>Si son périmètre est de 8 mètres (en comptant la barre transversale),<br>quelles doivent être ses dimensions pour que le maximum de lumière<br>la traverse?                                                                                                    |  |  |
|                        | HAIN DEG EXACT FUNC                                                                                                    |  |  |

Figure 1

T<sup>3</sup> EUROPE et T<sup>3</sup> EUROPE & design sont des marques déposées de Texas Instruments Inc.

## **Résolution.**

✤ Après une brève discussion avec les élèves il apparaît que pour construire une fenêtre variable de périmètre 8, il suffit de choisir une largeur x quelconque puis de calculer la hauteur h de la manière suivante :

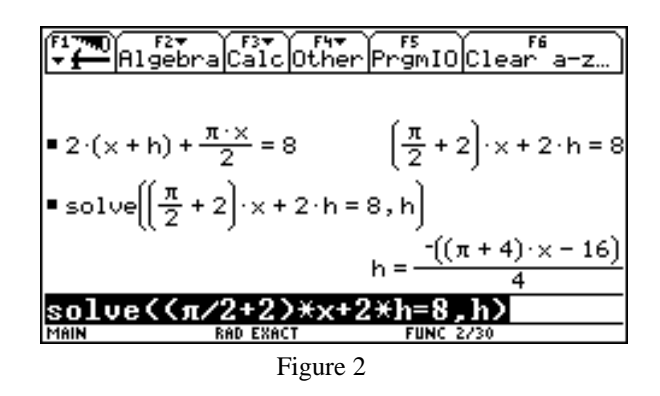

✤ Il est alors possible de charger dans les calculatrices des élèves, une figure représentant une fenêtre de largeur x variable et de périmètre 8 cm (échelle du dessin ?) :

Soit MP la machine du professeur et ME celle de l'élève. Ces machines doivent être reliées par un cable et en position de marche.

Sur chacune des deux machines : D'abord sur ME :

Ensuite, sur MP:

2nd VAR-LINK F3 - Receive - ENTER Nom de la figure en surbrillance - F4 pour la sélectionner - F3 - Send - ENTER

Voici cette figure :

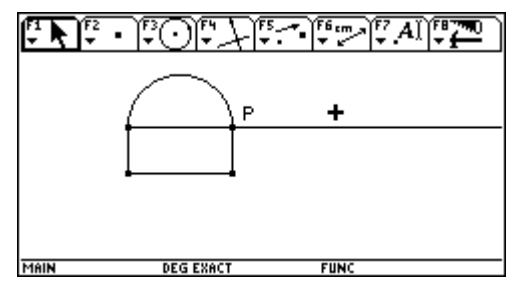

Figure 3

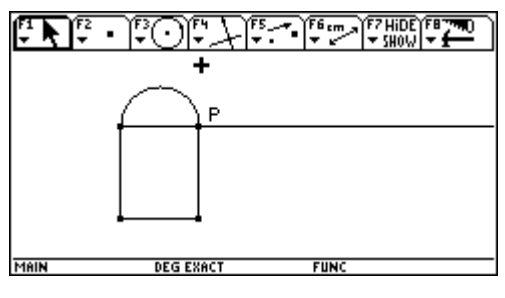

Figure 4

La largeur x de la fenêtre varie lorsqu'on déplace le point P sur la demi-droite horizontale à laquelle il appartient. Vérifions que le périmètre de l'une quelconque des fenêtres est bien 8 :

## Utiliser

F6 - Distance & Length

puis

F6
Calculate
▲ (2.112 en surbrillance)
ENTER (longueur arc de cercle stockée dans a)
Taper + 2 X
▲ (1.345 en surbrillance)
ENTER (largeur rectangle stockée dans b)
Taper + 2 X
▲ (1.599 en surbrillance)
ENTER (hauteur rectangle stockée dans c)
ENTER (le résultat du calcul est affiché après R :)

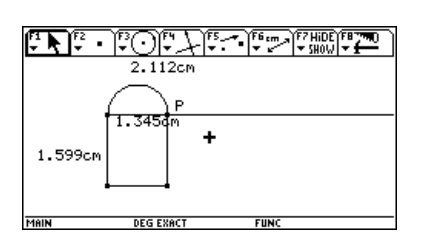

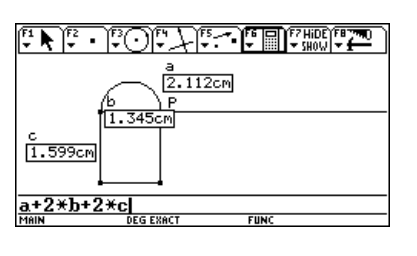

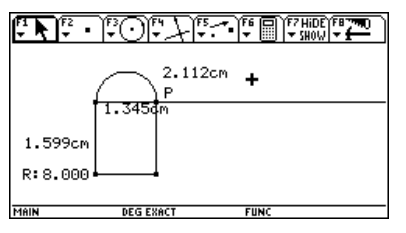

Figures 5, 6, 7

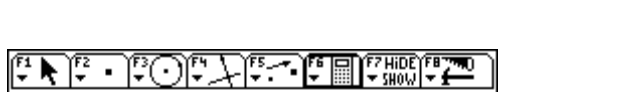

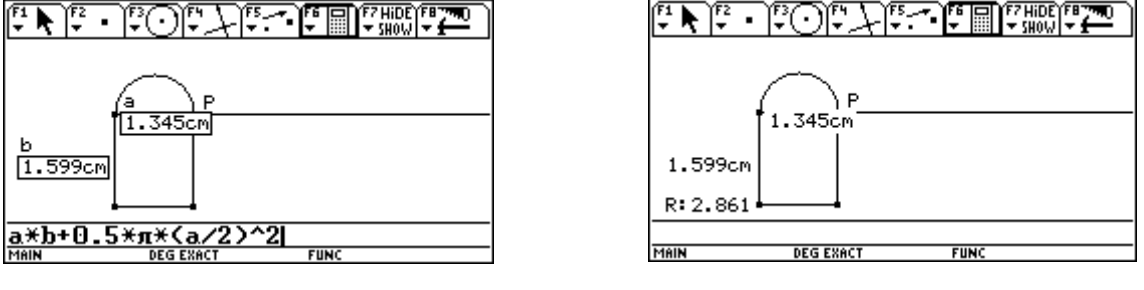

Figure 8

✤ Calculons l'aire d'une fenêtre :

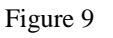

✤ Faisons varier x (en bougeant le point P) et observons la variation correspondante de l'aire de la fenêtre :

Curseur sur le point P - THIS POINT -2nd LOCK - Faire bouger le point avec la souris

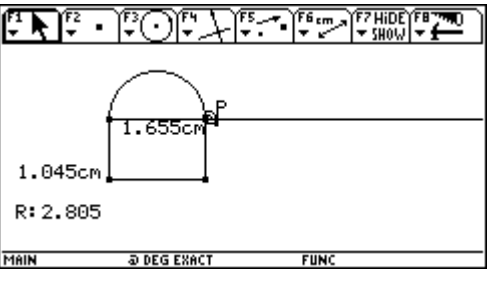

Figure 10

Optimisation / Problème n°1

• Le maximum de l'aire semble se situer dans le voisinage de x = 1.44

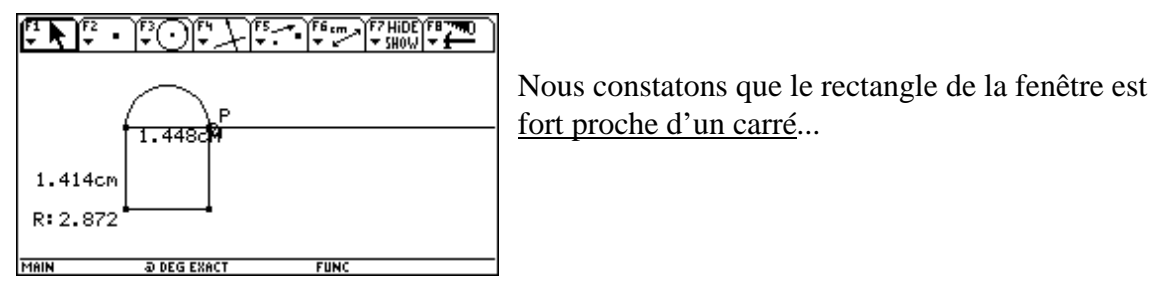

Figure 11

Tout le monde (enfin presque) sait que parmi les rectangles de même périmètre, celui qui a la plus grande aire est le carré.

Ici, à cause de la présence du demi-disque, nous aurions pu penser que la fenêtre optimale comporterait un rectangle plus large que haut !

La figure qui précède semble montrer qu'il n'en est rien. Pour en avoir le coeur net

Passons à la détermination algébrique des dimensions de la fenêtre optimale :

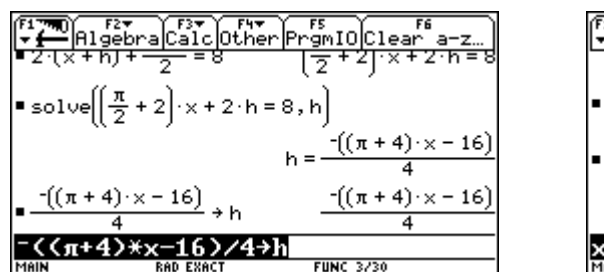

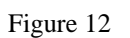

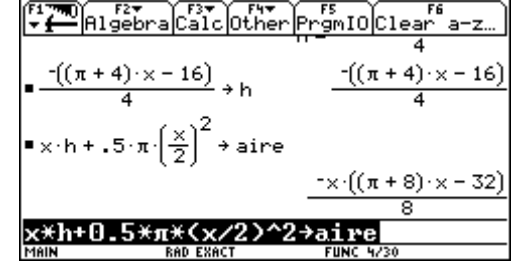

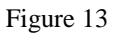

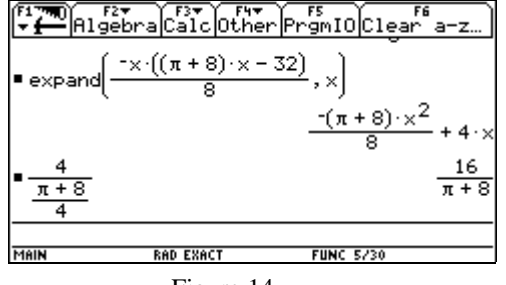

Figure 14

valeur optimale de x

Vérifions que cette valeur optimale est bien un maximum pour l'aire :

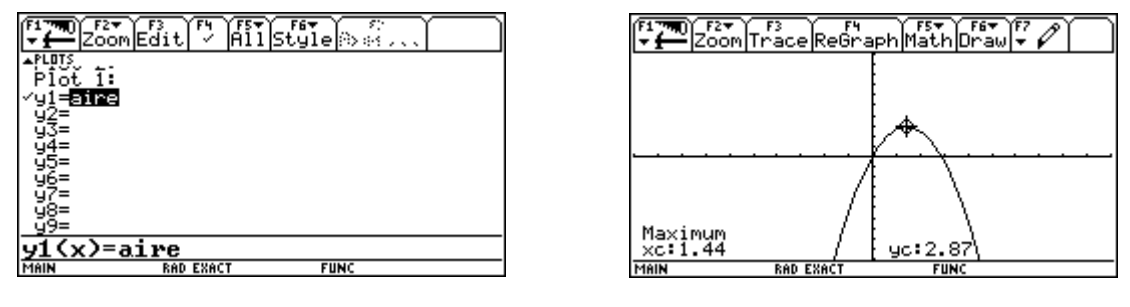

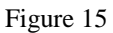

Figure 16

(remarquons au passage que si y est l'aire correspondant à une largeur x de fenêtre, alors le point de coordonnée (x, y) appartient à la courbe précédente, mais que l'inverse n'est pas nécessairement vrai !)

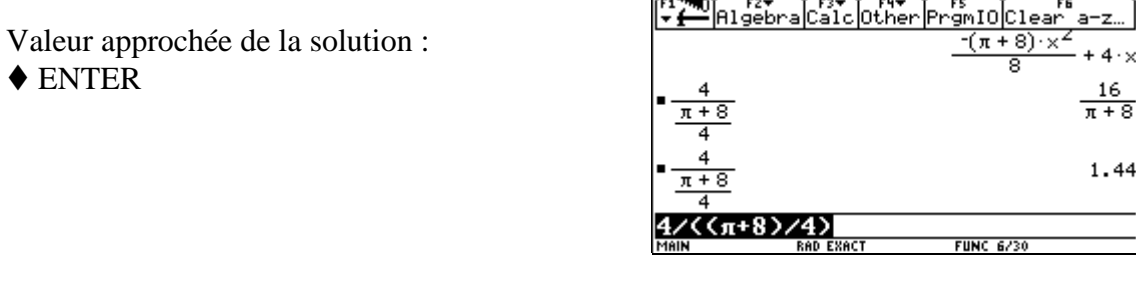

Figure 17

Il reste à confirmer que la fenêtre optimale est bien <u>un carré</u> surmonté d'un demi-disque :

| F1 THO F2 T                                      | raCalcOthe | PrgmIO Clear | 6<br>a-z             |
|--------------------------------------------------|------------|--------------|----------------------|
| $=\frac{4}{\pi+8}$                               |            |              | $\frac{16}{\pi + 8}$ |
| $=\frac{4}{\pi+8}$                               |            |              | 1.44                 |
| $\frac{4}{\ h\ _{\times} = \frac{16}{\pi + 16}}$ | <u>5</u>   |              | $\frac{16}{\pi + 8}$ |
| MAIN                                             | RAD EXACT  | FUNC 7/30    |                      |

Figure 18

## ✤ Dans l'application Geometry, il est possible

- d'effectuer une *capture* des valeurs c2 prises par l'aire de la fenêtre en fonction de la largeur c1 de celle-ci (figure 19);

- de représenter les points de coordonnée (c1, c2) ainsi relevés (figure 20);

- de vérifier (figure 21) que ces points se trouvent effectivement sur le graphique de la fonction "aire" utilisée précédemment (page 4, figure 13).

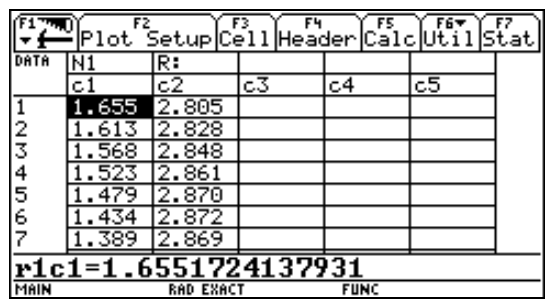

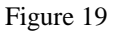

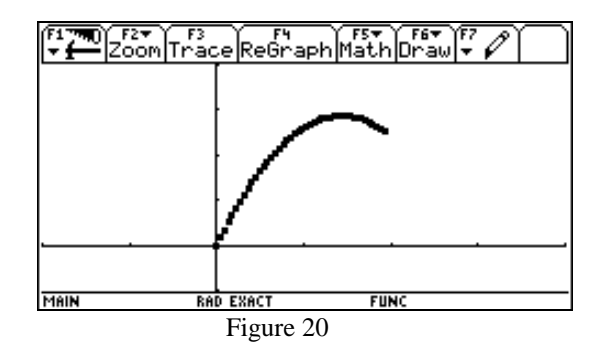

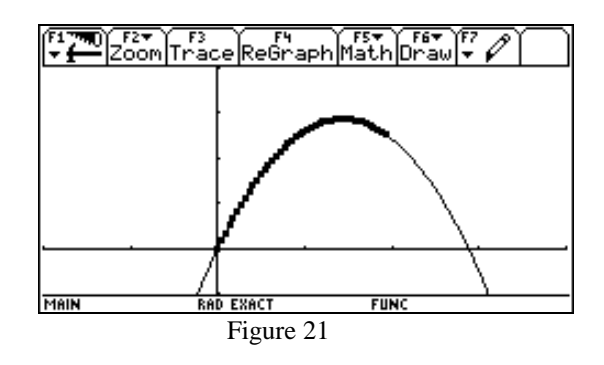